# τωήμα διοικήσης επιχειρήσεων κατεύθυνση διοικήση επιχειρήσεων

# ΑΝΑΚΟΙΝΩΣΗ

# ΩΡΟΛΟΓΙΟΥ ΠΡΟΓΡΑΜΜΑΤΟΣ ΚΑΙ ΟΔΗΓΙΕΣ ΕΓΓΡΑΦΩΝ ΕΡΓΑΣΤΗΡΙΩΝ

Οι ηλεκτρονικές εγγραφές θα ενεργοποιηθούν στις 23/03/2018 και θα είναι διαθέσιμες μέχρι 27/03/2018.

Τα εργαστηριακά μαθήματα θα ξεκινήσουν στις 26/03/2018 και παράλληλα θα γίνονται οι εγγραφές.

# 1. Ωρολόγιο Πρόγραμμα Εργαστηρίων

# Β Εξάμηνο

Οι εγγραφές των εργαστηρίων **Στατιστική Επεξεργασία Πληροφοριών** θα γίνουν **27/3/2018 10.00-12.00** στην **Κ7.303**. Οι ακριβείς ώρες και ημέρες των τμημάτων θα ανακοινωθούν κατά την διάρκεια των εγγραφών.

# Δ Εξάμηνο

Οι εγγραφές των εργαστηρίων **Διοίκηση Παραγωγής** και **Λογιστικά Πληροφοριακά** Συστήματα θα γίνουν ηλεκτρονικά από το e-class

| Εργαστήριο                       | Ημέρα     | Έναρξη | Λήξη  | Αίθουσα |
|----------------------------------|-----------|--------|-------|---------|
| Διοίκηση Παραγωγής               | Δευτέρα   | 12:00  | 14:00 | K7.202  |
| Διοίκηση Παραγωγής               | Δευτέρα   | 14:00  | 16:00 | К7.202  |
| Διοίκηση Παραγωγής               | Τετάρτη   | 14:00  | 16:00 | K7.202  |
| Διοίκηση Παραγωγής               | Τετάρτη   | 16:00  | 18:00 | К7.202  |
| Διοίκηση Παραγωγής               | Παρασκευή | 14:00  | 16:00 | K7.202  |
| Διοίκηση Παραγωγής               | Παρασκευή | 16:00  | 18:00 | K7.202  |
| Διοίκηση Παραγωγής               | Παρασκευή | 18:00  | 20:00 | K7.202  |
| Λογιστικά Πληροφοριακά Συστήματα | Δευτέρα   | 13:00  | 16:00 | К7.207  |
| Λογιστικά Πληροφοριακά Συστήματα | Δευτέρα   | 16:00  | 19:00 | K7.207  |
| Λογιστικά Πληροφοριακά Συστήματα | Τετάρτη   | 16:00  | 19:00 | K7.207  |
| Λογιστικά Πληροφοριακά Συστήματα | Πέμπτη    | 14:00  | 17.00 | K7.207  |
| Λογιστικά Πληροφοριακά Συστήματα | Παρασκευή | 08:00  | 11:00 | K7.207  |
| Λογιστικά Πληροφοριακά Συστήματα | Παρασκευή | 15:00  | 18:00 | K7.207  |

## ΣΤ Εξάμηνο

Οι εγγραφές των εργαστηρίων **Διοίκηση Ολικής Ποιότητας** και **Επιχειρησιακή Έρευνα** θα γίνουν ηλεκτρονικά από το e-class.

| Εργαστήριο                | Ημέρα     | Έναρξη | Λήξη  | Αίθουσα |
|---------------------------|-----------|--------|-------|---------|
| Διοίκηση Ολικής Ποιότητας | Δευτέρα   | 16:00  | 18:00 | K7.202  |
| Διοίκηση Ολικής Ποιότητας | Πέμπτη    | 12:00  | 14:00 | K7.202  |
| Διοίκηση Ολικής Ποιότητας | Πέμπτη    | 14:00  | 16:00 | K7.202  |
| Διοίκηση Ολικής Ποιότητας | Παρασκευή | 08:00  | 10:00 | K7.202  |
| Επιχειρησιακή Έρευνα      | Τετάρτη   | 16:00  | 18:00 | K6.015  |

# 2. Οδηγίες για την Ηλεκτρονική εγγραφή

Το μοναδικό που χρειάζεται κάθε φοιτητής για την ηλεκτρονική εγγραφή είναι τα στοιχεία σύνδεσης του (username-password) στη πλατφόρμα eclass και μπορεί να γίνει και από το σπίτι σας.

Αν μέσα σε ένα εργαστηριακό μάθημα είναι ορατή η επιλογή στο αριστερό κατακόρυφο μενού **"Ομάδες Χρηστών" σημαίνει ότι έχουν ξεκινήσει οι εγγραφές**.

Η εγγραφή σε ένα εργαστηριακό τμήμα είναι ισοδύναμο με την συμμετοχή σε μια Ομάδα Χρηστών στη γλώσσα του e-dass, επομένως ο στόχος του κάθε φοιτητή είναι να εντοπίσει τα εργαστηριακά μαθήματα, να πλοηγηθεί στις Ομάδες χρηστών και να επιλέξει αυτή που τον ενδιαφέρει (εφόσον υπάρχει διαθεσιμότητα θέσεων).

#### Βήματα εγγραφής

- 1. Εγγραφή εισαγωγή στο μάθημα του e-class: Θα πρέπει να εξασφαλιστεί ότι έχετε εγγραφεί στο εργαστηριακό τμήμα του μαθήματος. Αυτό σημαίνει ότι θα πρέπει να έχετε κάνει tick δίπλα από κάθε ένα από τους επόμενους τίτλους εφόσον σας ενδιαφέρει να εγγραφείτε στα:
  - **a. ΕΡΓΑΣΤΗΡΙΟ** ΛΟΓΙΣΤΙΚΑ ΠΛΗΡΟΦΟΡΙΑΚΑ ΣΥΣΤΗΜΑΤΑ (DE202)
  - **b.** ΔΙΟΙΚΗΣΗ ΠΑΡΑΓΩΓΗΣ **ΕΡΓΑΣΤΗΡΙΟ** (DE155)
  - **c.** ΕΠΙΧΕΙΡΗΣΙΑΚΗ ΕΡΕΥΝΑ (**Εργαστήριο**) (DE206)
  - d. ΔΙΟΙΚΗΣΗ ΟΛΙΚΗΣ ΠΟΙΟΤΗΤΑΣ Εργαστήριο (DE126)

Κατόπιν θα πρέπει να εισέλθετε στη κεντρική σελίδα του εργαστηριακού μαθήματος στο e-class.

- 2. Εισαγωγή στις Ομάδες Χρηστών: Από την εκτέλεση του προηγούμενου βήματος θα έχετε εισέλθει στη κεντρική σελίδα του εργαστηρίου της επιλογής. Από το αριστερό μενού βρείτε και πατήστε "Ομάδες Χρηστών"
- **3. Επιλογή Ομάδας Χρηστών (εργαστηριακό τμήμα)**: Κάθε εργαστηριακό τμήμα είναι ισοδύναμο με μια ομάδα χρήστη (οριζόντιες γραμμές πίνακα της οθόνης που εμφανίζει). Για κάθε ομάδα χρήστη παρουσιάζονται τα επόμενα:
  - a. Ημέρα-Ώρα-Αίθουσα: Δεδομένα σχετικά με το πότε και που θα γίνεται το εργαστηριακό τμήμα. Βρίσκεται σε ανταπόκριση με τους πίνακες του Ωρολογίου Προγράμματος Εργαστηρίων που παρουσιάστηκε προηγουμένως και παραδοσιακά ήταν το σύνολο των δεδομένων που χρησιμοποιούσατε κατά την εγγραφή σας με φυσική παρουσία.
  - **b. Υπεύθυνο Καθηγητή**: Δεν εμφανίζεται το όνομά του
  - **c.** Μέλη: Ο αριθμός των ατόμων που έχουν εγγραφεί στο συγκεκριμένο τμήμα.
  - **d. Μέγιστη Χωρητικότητα**: Το πλήθος των διαθέσιμων θέσεων. Είναι χρήσιμο ώστε να καταλάβετε αν ένα τμήμα είναι πλήρες λαμβάνοντας υπόψη το πλήθος των μελών που έχουν ήδη εγγραφεί

Πατώντας το αντίστοιχο μπλε βέλος για ένα εργαστηριακό τμήμα αυτόματα δηλώνεται την προτίμησή σας για εγγραφή στο εργαστηριακό τμήμα (Ομάδα Χρήστη).

Κάθε φοιτητής μπορεί να δηλώσει ακριβώς ένα εργαστηριακό τμήμα.

Τέλος κάθε εργαστηριακό μάθημα περιέχει δυο "εικονικές" ομάδες χρηστών με την έννοια ότι δεν αντιστοιχούν σε φυσικά εργαστηριακά τμήματα:

- Χωρίς Παρακολούθηση εγγράφονται όσοι πέρυσι απέτυχαν στις εξετάσεις αν και μόνο το είχαν παρακολουθήσει κανονικά.
- Υπεράριθμοι Λίστα Αναμονής όπου εγγράφονται όσοι δεν κατάφεραν να εξασφαλίσουν θέση σε κανένα από τα διαθέσιμα εργαστηριακά τμήματα εξαιτίας πληρότητας σε όλα τα τμήματα.

Εργαστηριακά τμήματα που παρουσιάζουν χαμηλή πληρότητα υπάρχει η πιθανότητα να συγχωνευθούν με άλλα τμήματα.

## Παράδειγμα ηλεκτρονικής εγγραφής

Για παράδειγμα ας υποτεθεί ότι ένας φοιτητής θέλει να εγγραφεί σε ένα εργαστήριο Στρατηγικό Μάνατζμεντ (Ζ Εξάμηνο). Με κόκκινο χρώμα αποτυπώνονται οι ενέργειες που πρέπει να κάνει ένας φοιτητής για την επιτυχή εγγραφή του

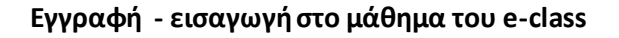

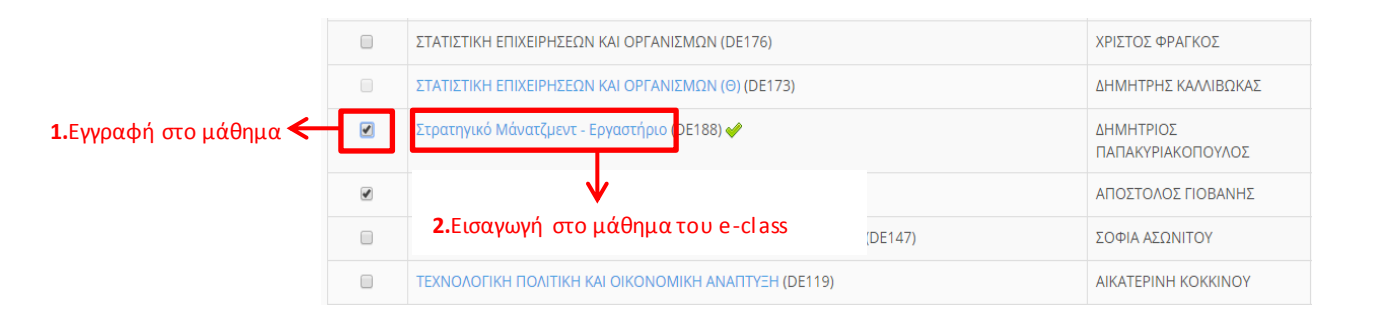

#### Εισαγωγή στις Ομάδες Χρηστών

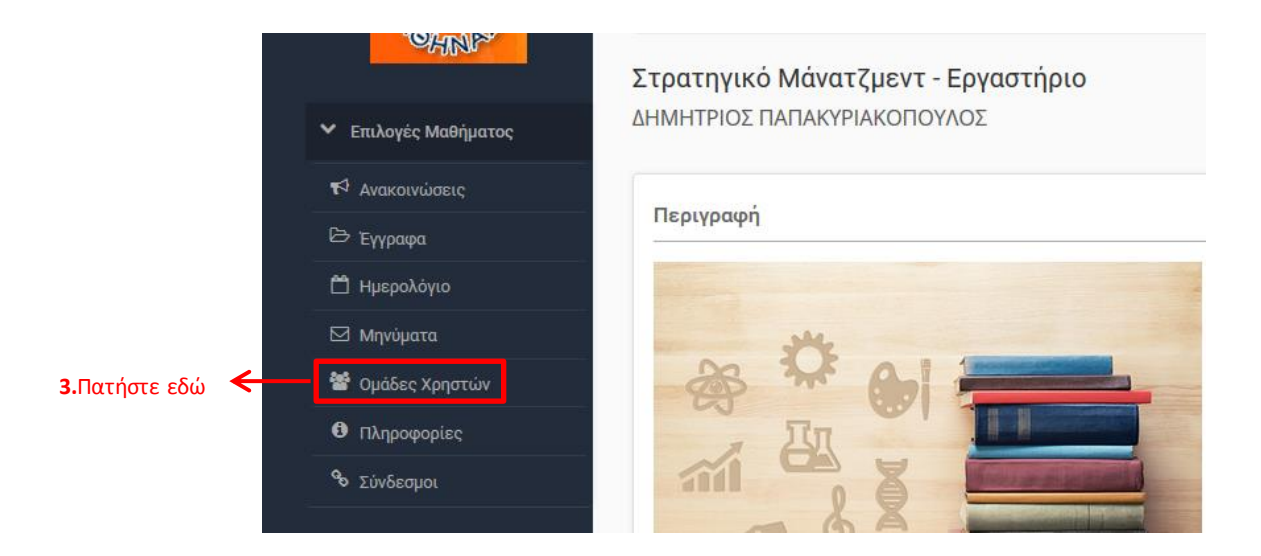

Οι ομάδες χρηστών θα είναι ορατές για το διάστημα που γίνονται οι εγγραφές. Αν δεν τις βλέπετε στο σχετικό μενού σημαίνει ότι δεν έχουν ξεκινήσει να γίνονται ηλεκτρονικές εγγραφές.

#### Επιλογή Ομάδας Χρηστών (Εγγραφή σε εργαστηριακό τμήμα)

Όταν έχετε αποφασίσει ποιο τμήμα σας εξυπηρετεί πατήστε το βελάκι εγγραφής 🌁

|                              | Στρατηγικό Μάνατζμεντ - Εργαστήριο<br>Ομάδες Χρηστών 🕹                                                                                                    |                  |      |      | *  |                          |
|------------------------------|----------------------------------------------------------------------------------------------------|------------------|------|------|----|--------------------------|
|                              | Γενικές Ομάδες Χρηστών                                                                                                    | Υπεύθυνος ομάδας | Μέλη | Μέγ. | 00 |                          |
| Τα διαθέσιμα<br>εργαστροιακά | Δευτέρα 10:00-12:00<br>Εργαστήριο 2ου ορόφου - K7.202                                                                                                    |                  | 0    | 24   | *  | 4.Εγγραφή<br>στο Δευτέρα |
| τμήματα –                    | Τετάρτη 15:00-17:00<br>Εργαστήριο 2ου Ορόφου - Κ7.202                                                                                                    |                  | 0    | 24   | ۲  | 10-12                    |
| 2υνολικά 3                   | Τρίτη 08:00-10:00<br>Εργαστήριο Ισογείου - Κ7.006                                                                                                    |                  | 0    | 20   | ۲  |                          |
|                              | Υπεράριθμοι - Λίστα αναμονής<br>Θα πρέπει να γίνει εγγραφή μόνο εάν όλα τα διαθέσιμα τμήματα δεν έχουν επιπλέον χωρητικότητα<br>- Η εγγραφή σας στην λίστα αναμονής δεν εξασφαλίζει την παρακολούθηση του εργαστηρίου αλλά<br>θα γίνει προσπάθεια μετά το πέρας των εγγραφών να σας αποδοθεί θέση σε μέρα και ώρα ανάλογη<br>της διαθεσιμότητας που θα υπάρξει. |                  | 0    | 100  | *) |                          |
|                              | Χωρίς Παρακολούθηση<br>Εγγράφονται όσοι δεν έλαβαν προβιβάσιμο βαθμό πέρυσι (ακαδημαϊκό έτος 2015-2016)                                                                                                    |                  | 0    | 100  | ۲  |                          |

Για το εργαστήριο Στρατηγικό Μάνατζμεντ θα επιλέξω την πρώτη ομάδα. Με άλλα λόγια επιλέγω να παρακολουθήσωτο εργαστήριο κάθε Δευτέρα 10:00-12:00 και πατάωτο βελάκι ( 🔹 ). Εφόσον υπάρχει διαθεσιμότητα θέσεων το σύστημα θα με ειδοποιήσει με μια νέα οθόνη για την επιτυχή εγγραφή στη ομάδα (εργαστήριο). Οι ώρες που παρουσιάζονται είναι για χάρη παραδείγματος και διαφέρουν από το ωρολόγιο πρόγραμμα που θα χρησιμοποιηθεί.

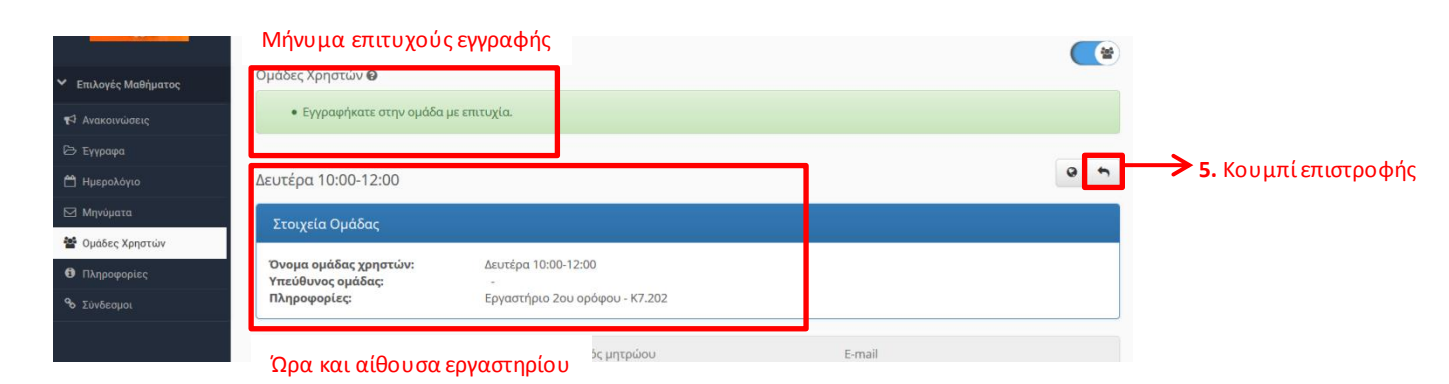

Πατώντας το κουμπί της επιστροφής μπορείτε να δείτε ότι το σύστημα σας έχει αναθέσει σε ένα τμήμα (ομάδα χρήστη) και έχει μεταβληθεί η στήλη των μελών (+1)

#### Στρατηγικό Μάνατζμεντ - Εργαστήριο

Ομάδες Χρηστών 🕑

| Γενικές Ομάδες Χρηστών                                              | Υπεύθυνος ομάδας                                              | Μέλη | Μέγ. | 00 |
|---------------------------------------------------------------------|---------------------------------------------------------------|------|------|----|
| Δευτέρα 10:00-12:00 (η ομάδα μου)<br>Εργαστήριο 2ου ορόφου - Κ7.202 | → Τμήμα που έχετε εγγραφεί − Περιέχει το σχόλιο (η ομάδα μου) | 1    | 24   | ۲  |
| Τετάρτη 15:00-17:00<br>Εργαστήριο 2ου Ορόφου - Κ7.202               |                                                               | 0    | 24   | ۲  |

Για την αλλαγή της εγγραφής σας θα πρέπει πρώτα να βγείτε από μια ομάδα και κατόπιν να εγγραφείτε στην νέα σας προτίμηση. Η απεγγραφή από την ομάδα μπορεί να γίνει από το αντίστοιχο κόκκινο βέλος.

Αν κάποιο εργαστηριακό τμήμα είναι πλήρες (το πλήθος των μελών είναι ίσο με τον μέγιστο αριθμό) και δοκιμάσετε να εγγραφείτε το σύστημα δεν θα το επιτρέψει και θα εμφανίσει μήνυμα (Μη επιτρεπτή ενέργεια).

#### Προτείνουμε να αποφύγετε άσκοπες ενέργειες.

Το βασικότερο τεκμήριο ότι έχετε εγγραφεί είναι δίπλα στην ημέρα και ώρα του εργαστηρίου να αναγράφεται το: " (η ομάδα μου)".

Σε αυτό το σημείο η εγγραφή για το συγκεκριμένο εργαστήριο έχει ολοκληρωθεί.

Επαναλαμβάνοντας τα βήματα μπορείτε να εγγραφείτε στα εργαστηριακά μαθήματα της επιλογή σας.

Είναι σημαντικό πριν την έναρξη των εγγραφών να επιβεβαιώστε ότι το user name – password για το eclass σας είναι σωστά και έχετε πρόσβαση.

### FAQ

**Ερώτηση:** Οι κωδικοί μου για το eclass.teiath.gr δεν δουλεύουν. Τι να κάνω? http://www.noc.teiath.gr/%cf%80%cf%81%ce%bf%cf%83%cf%80%ce%b1%ce%b8%cf%8e-%ce%bd%ce%b1-%cf%83%cf%85%ce%bd%ce%b4%ce%b5%ce%b8%cf%8e-%cf%83%cf%84%ce%bf-eclass-teiath-gr-%ce%b1%ce%bb%ce%bb%ce%ac-%ce%b4%ce%b5%ce%bd-%cf%84%ce%b1/

#### **Ερώτηση:** Είμαι σε λίστα αναμονής σε ένα εργαστήριο. Τι πρέπει να κάνω.

Θα σας ειδοποιήσουμε εμείς για το πώς θα εξυπηρετηθεί το αίτημα. Η απάντηση θα σταλθεί στο <u>https://webmail.teiath.gr</u> και είναι καλό να συνδέεστε καθημερινά.

#### Ερώτηση: Δεν μπορώ να συνδεθώ στο e-class – Δεν φορτώνει η σελίδα

Αν δημιουργηθεί τεχνικό πρόβλημα με το σύστημα και δεν είναι διαθέσιμο θα επιλυθεί το συντομότερο δυνατό. Λογικά θα το ξέρουμε πριν από εσάς και θα είμαστε στην διαδικασία επίλυσης

**Ερώτηση**: Μπορώ να χρησιμοποιήσω τους υπολογιστές των εργαστηρίων για να εγγραφώ? Φυσικά, αρκεί να είναι ανοικτό το εργαστήριο και να μην υπάρχει συνωστισμός εξαιτίας των εγγραφών άλλων εργαστηρίων

### **Ερώτηση**: Μπορώ να κρατήσω μια θέση για το φίλο μου? Μπορώ να εγγραφώ αλλά να παρακολουθήσει άλλος?

Όχι

#### Ερώτηση: Δεν μου εμφανίζει τις Ομάδες Χρηστών

Πιθανή απάντηση 1: Δεν έχουν ξεκινήσει οι εγγραφές Πιθανή απάντηση 2: Βρίσκεσαι στο μάθημα της θεωρίας. Θα πρέπει να πας στην αρχική σελίδα και προσεκτικά να επιλέξεις το κατάλληλο τίτλο που αντιστοιχεί στο εργαστήριο. Οι τίτλοι των μαθημάτων θεωρίας και εργαστηρίων είναι στις περισσότερες των περιπτώσεων σχεδόν ίδιοι.

#### **Ερώτηση**: Έχω κοπεί πέρυσι στο εργαστήριο. Μπορώ να εγγραφώ?

Το προκαθορισμένο τμήμα είναι το Χωρίς Παρακολούθηση για αυτή τη κατηγορία. Εξαιτίας περιορισμένων πόρων θα γίνεται περιοδικός έλεγχος και φοιτητές που έχουν εγγραφεί σε εργαστηριακό τμήμα (ενώ θα έπρεπε να είναι στο Χωρίς Παρακολούθηση) θα αλλάζουν αυτόματα χωρίς άλλη ειδοποίηση. Στο τέλος της διαδικασίας και εφόσον υπάρχουν διαθέσιμες θέσεις θα μπορούν να μπουν και οι φοιτητές Χωρίς Παρακολούθηση σε κανονικό εργαστηριακό τμήμα.